This manual has been designed to aid your use of the website admin area, but if you do experience any problems, you can email me at bp@skylia.com and I'll respond as soon as I can!

To get to the Admin area, go to this address:

http://www.spylaw.org.uk/Admin/

You will be asked to enter a username and password:

U: spylaw P: spylaw

On successful login, you will be redirected to the admin section home page, which allows you to edit text on the site's homepage.

Each of the pages follows a set pattern, with the exception of a few. You will be presented with a text editing box that contains the text shown on the page it represents on the front end of the site.

| SPYLAW FARM PEACE and Tranquilit                                                                                                    | ty the second                                                    | SPYLAW                                                                                                    | FARM Peace and Tranquility                                                                                                    | Anna and a second                                                                                                    |
|----------------------------------------------------------------------------------------------------|------------------------------------------------------------------|----------------------------------------------------------------------------------------------------|----------------------------------------------------------------------------------------------------|----------------------------------------------------------------------------------------------------|
| <image/> <section-header><section-header><section-header><text><text><text><text><text></text></text></text></text></text></section-header></section-header></section-header> | <image/> <image/> <section-header><text></text></section-header> | Advances to the Advisoration<br>Menu<br>Partial<br>Partial<br>Par | Die the text area below to addi content on this page    Image: Image: | A Constraint of the second second sec |
| Home : Local Area   Self-Catering   Bed & Breakfait   Our Produce   Direction:   Location Ma<br>Spylaw, South Hazeling, Chatton, Almytek, Northumberland, M66 982 150         | e   Gallery   Sitemap   Contact Us<br>7973 703 877               |                                                                                                    | For existence contact Bay, T: 07971391041 E: bo@okylia.com                                                                                                    |                                                                                                    |

Below the text editing box, there is a 'Mini gallery' section that controls the images on that page.

## **Editing Text**

The editing box does offer you a range of options similar to that given to you in text editing programs, such as Microsoft Word. Options include, bold, italic, horizontal alignment, etc. If you find that there isn't enough control here, and you are confident enough to do so, you can click the html icon and enter html directly.

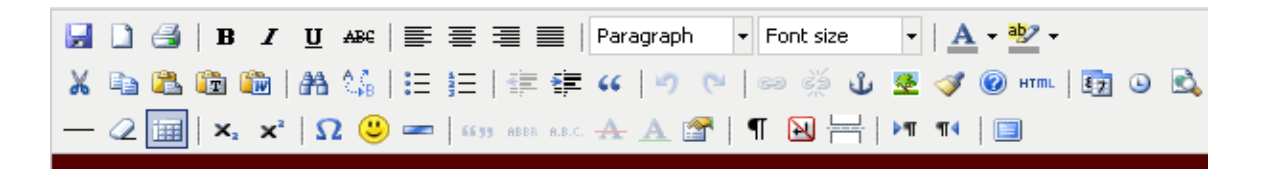

If you find that you make a mistake and can't undo enough to how it originally was, simply reload the page without clicking on the save icon.

## **Mini-Gallery**

Each page allows you to upload images that will appear on that page only. These images will appear in a gallery like interface above the text on the main site.

| Mini-Gal    | <b>lery</b> - All images added here will<br>Ily appear on the gallery page! | Existing                                                                                                    | Images  |
|-------------|-----------------------------------------------------------------------------|----------------------------------------------------------------------------------------------------|---------|
| Select File | Browse                                                                      | -                                                                                                    |         |
| Title       |                                                                             | Contraction of the local division of the local division of the loc | 1 miles |
|             |                                                                             | ٢                                                                                                    | 0       |
|             |                                                                             |                                                                                                    |         |
| Caption     |                                                                             |                                                                                                    |         |
|             |                                                                             |                                                                                                    |         |
|             | <b>B</b> <i>I</i> <u>U</u> AB€   ♥ (♥   ♥   ≡ ]=                            |                                                                                                    |         |
|             | Upload                                                                      |                                                                                                    |         |

Simply click the browse button to select an image, enter a title and caption (these can usually be the same), and finally click upload. The image will then be automatically added to that page, with a thumbnail image. Additionally this will also be included on the Gallery page so there is no need to repeat upload this on the gallery page.

If you only wish to show an image on the Gallery page, use the Gallery page to upload the image!

If you wish to remove an image, click the delete icon below the thumbnail. On confirmation, the image will be removed!

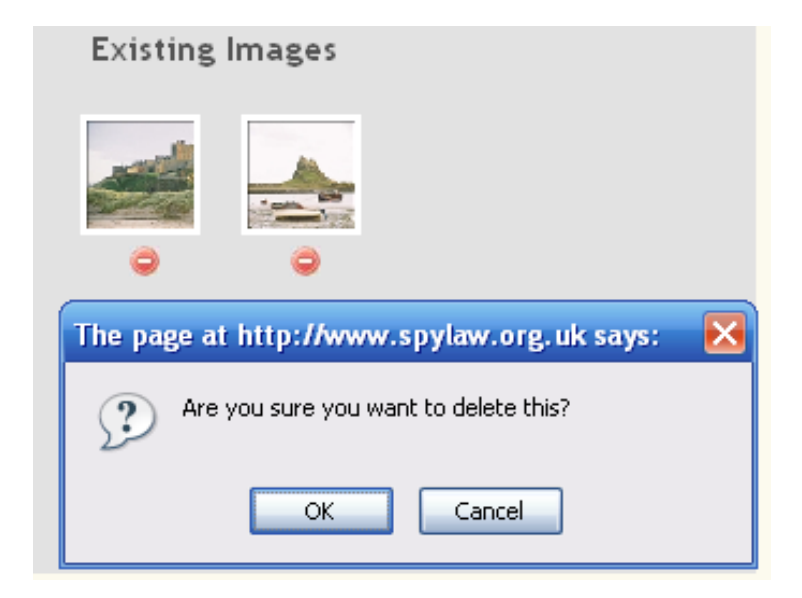

## **Calendar Control for Homildon House and Cuddy's Croft**

The operation of either of these calendars is identical. Once you choose this page, you are presented with a dropdown list of upcoming months.

| Homildon                                                            | House Cale                                                        | ndars               |        |         |         |        |          |         |      |
|---------------------------------------------------------------------|-------------------------------------------------------------------|---------------------|--------|---------|---------|--------|----------|---------|------|
| 1) Select a month t<br>2) Set the status va<br>3) Click 'Save Chang | o make changes to.<br>Ilues for each day.<br>Jes'. The changes ma | ay take a minute or | 2 to s | ave, ar | nd char | nges w | ill be i | nstant. |      |
| Select a month N                                                    | ovember 2008 💌                                                    | ]                   |        |         |         |        |          |         |      |
| 4                                                                   |                                                                   |                     |        |         | Marca   |        | 2000     |         |      |
| 1                                                                   |                                                                   |                     |        |         | NOVE    | mber.  | 2008     |         |      |
| 2                                                                   | Low                                                               |                     | S      | S       | М       | Т      | W        | Т       | F    |
| 3                                                                   | Low 💌                                                             |                     | 1      | 2       | 3       | - 4    | 5        | 6       | 7    |
| 4                                                                   | Low                                                               |                     | 8      | 9       | 10      | 11     | 12       | 13      | - 14 |
| 5                                                                   |                                                                   |                     | 15     | - 16    | 17      | - 18   | - 19     | 20      | 21   |
| °                                                                   |                                                                   |                     | 22     | 23      | 24      | 25     | - 26     | 27      | - 28 |
| b                                                                   |                                                                   |                     | - 29   | 30      |         |        |          |         |      |
| 7                                                                   | Low 💌                                                             |                     |        |         |         |        |          |         |      |
| 8                                                                   | Low 💽                                                             |                     |        |         |         |        |          |         |      |
| 9                                                                   | Low 💽                                                             |                     | Sav    | e Cha   | nges    |        |          |         |      |
|                                                                     |                                                                   |                     |        |         |         |        |          |         |      |

There are more months on this list than there is actually shown on the site. This is so that you may set it earlier, and when the time is right, the site will automatically show the month with your settings for each day.

By default, if untouched, the month will show unavailable for all dates.

To make changes, simply select a month. This will load in each day for that month, with a dropdown that offers either 'Unavailable', 'Low', 'Medium' and 'High'. Simply choose what you want each day to be and click 'Save Changes'. This will immediately save them, and update the calendars on the site.

## **Visitor's Comments**

Visitor's comments are also added slightly differently than just appending text.

| 1                 | Add a Comment |  |
|-------------------|---------------|--|
| Name(s), Location |               |  |
| Date              |               |  |
| Comment           |               |  |
|                   | Add Comment   |  |

Simply fill in the form, and click add comment.

If we use this as an example,

| Loved Cuddy's very much. The stunning countryside, Andy and Lorna's hospitality, the glorious weather |
|----------------------------------------------------------------------------------------------------|
| we've been blessed with. We hope to return. Thank you so much                                         |
| - Sarah and Adam, Leeds, 13th October 2007                                                            |

We would type for the **name** – 'Sarah and Adam, Leeds', for the **date** – '13th October 2007', and then finally the actual **comment**!

If you have any questions, or problems, don't hesitate to contact Bav, by email – <u>bp@skylia.com</u> or phone – 07971391041.